### ASPIRE Account & Access to Individual ASPIRE Dashboards

### **Activation of ASPIRE Account**

As a provider of an institution participating with ASPIRE, you should have received an ASPIRE Activation Email prompting you to setup your ASPIRE account. If you have not received this email or you are experiencing difficulty accessing your ASPIRE account, please contact your site's Quality Champion or ASPIRE Anesthesia Clinical Quality Reviewer (ACQR).

### **Individual ASPIRE Dashboard Access**

1. There are two methods for accessing your Individual ASPIRE Dashboard to review cases; through the Dashboard Login via the MPOG website and also through your Personalized MPOG Quality Performance Report.

## Accessing your Individual ASPIRE Dashboard via the Dashboard Login through the MPOG:

- 1. Go to the MPOG website <u>https://mpog.org/</u> and click on the orange Dashboard Login icon in the upper right corner of the website. You will be directed to the ASPIRE Login. Sign in using your ASPIRE username (institution email address) and password.
- 2. If you are unable to remember your password, click on the **Forgot your password**? link and follow the prompts.

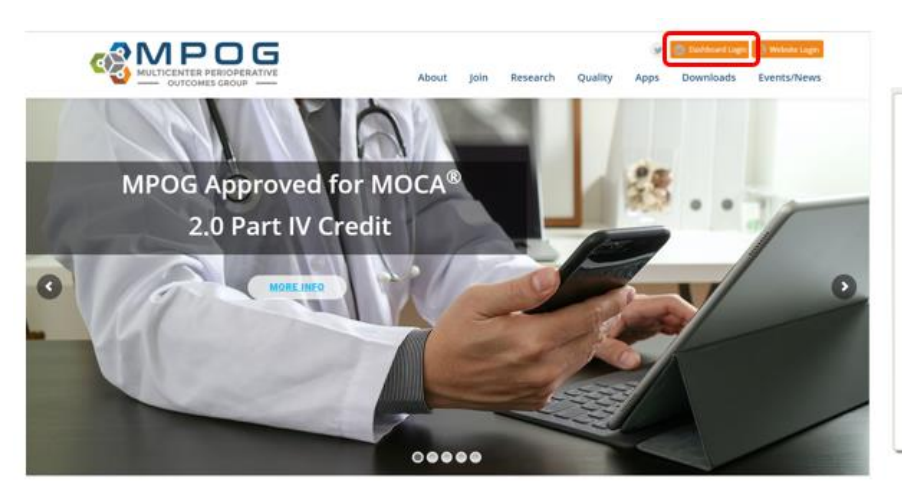

| TCOMES         | CDOUD.          |                             |
|----------------|-----------------|-----------------------------|
|                | ORCOP           |                             |
|                |                 |                             |
| ith your usern | ame and pass    | word                        |
|                |                 | _                           |
|                |                 | _                           |
|                |                 |                             |
|                |                 |                             |
|                |                 |                             |
|                | with your usern | with your username and pass |

3. Once logged in to your ASPIRE account you will be directed to your Individual ASPIRE Dashboard.

| Dashboard<br>Juction v2.0  |                     |                                    |                   |                  |  |
|----------------------------|---------------------|------------------------------------|-------------------|------------------|--|
| Overview                   | Neuromuscular       | Monitoring                         | Glucose M         | anagement        |  |
| New Or                     |                     |                                    |                   |                  |  |
| NAR.22                     | NMB-01 N            | MB-02                              | GLU-01            | GLU-02           |  |
| Glucose Management         |                     | - + O 1 0/ Target 90%              | ► OC0/ Target 90% | SE0/ Target 90%  |  |
| GLUEDI                     | ▲ 03%               | ¥ 91%                              | × 00%             | × 00%            |  |
| 01.0-02                    |                     |                                    |                   |                  |  |
| Transfusion Management     | T fusion Ma         | t                                  | Dia d C           |                  |  |
| TRAN-01                    | I ransfusion Ma     | anagement                          | Blood F           | ressure          |  |
| TRAN-02                    |                     |                                    |                   |                  |  |
| Blood Pressure             | TRAN-01 TF          | RAN-02                             | 89-01             | 8P-02            |  |
| BP-01                      | ¥ 52% Target 90%    | ¥ 82% Target 90%                   | ✓ 98% Target 90%  | ✓ 91% Target 90% |  |
| 8P-02                      | *** •***            | <b>CT C1</b> /0                    |                   | • • • • • •      |  |
| Pulmonary                  |                     |                                    |                   |                  |  |
| PUL-01                     | Pulmon              | arv                                | Fluids            |                  |  |
| PUL-02                     | 1 dirion            |                                    | 110100            |                  |  |
| Medication Overdose        |                     |                                    | 10 Jan 11 Jan     | 5110 M 0         |  |
| MED-01                     | POLOT P             | 0042                               | FLUD-01-NC        | FLOIDen-C        |  |
| Fluids                     | ✓ 94% Target 90%    | <b>×</b> 65% <sup>™argat 90%</sup> | <b>()</b> 98%     | <b>3</b> 86%     |  |
| FLUID-01-NC                |                     |                                    |                   |                  |  |
| FLUID-01-0                 |                     |                                    |                   |                  |  |
| Normothermia               | Medication Overdose |                                    | Normothermia      |                  |  |
| TEMP-01                    |                     |                                    |                   |                  |  |
| TEMP-02                    | WED-01              | EMP-01                             | TEMP-02           | TEMP-41          |  |
| TEMP-03                    |                     |                                    |                   |                  |  |
| Avoiding MI                | ✓ 100% lage son     | × 86% (arger ad %                  | × 67% angle 30%   | ✓ 91% larger #0% |  |
| CARD-01                    |                     |                                    |                   |                  |  |
| CARD-02                    |                     |                                    |                   |                  |  |
| AKI                        | Avoiding            | g MI                               | Transfer          | of Care          |  |
| Ak0-01                     |                     |                                    |                   |                  |  |
|                            |                     |                                    | 700.00            | 100-03           |  |
| Transfer of Care           | CARD-01 C           | ARD-02                             | 10042             |                  |  |
| Transfer of Care<br>TOC-02 | CARD-01 C           | ARD-62                             | 15002             | 500/ Tape 90%    |  |

# Accessing your Individual ASPIRE Dashboard via your Personalized MPOG Quality Performance Report:

4. Open your Personalized MPOG Quality Performance Report and click on the hyperlink for any measure to access your Individual ASPIRE Dashboard. You will be directed to the ASPIRE Login. Sign in using your ASPIRE username (institution email address) and password. Click on the measure hyperlink to access detailed performance information related to a specific measure.

| OUTICENTER PERIOPERATIVE     OUTCOMES GROUP                                                                                                    |                                                         |
|----------------------------------------------------------------------------------------------------|---------------------------------------------------------|
| Hello John,<br>Below is your new MPOG Quality performance report. For a case-by-case breakdown of each measure's result,<br>click on the graph's label and you will be taken to our reporting website (login required).<br>If you have any questions, please read our FAQ or send them to QIChampion@example.org. Thank you for<br>your participation in MPOG Quality.<br>Sincerely,<br>The MPOG Team                                                                                                    | Login to ASPIRE. Log in with your username and password |
| Your Performance vs All Other Attendings<br>1/1/2018 to 1/31/2018           NMB-01: Train of Four<br>Taken         You, 96% (27 / 28)           NMB-02: Reversal<br>Administered         All Other Attendings, 94% (1422 / 1518)           NMB-02: Reversal<br>Administered         You, 100% (25 / 25)           All Other Attendings, 97% (1459 / 1505)         Image: Colspan="2">Colspan="2">Colspan="2"Colspan="2"Cols | below. User Name Password Login Foreot vsur password?   |

5. Once you have accessed your Individual Dashboard, click on any of the measure hyperlinks in the measure column *or* the individual measure boxes to further examine your personal performance.

| Individual Dashboard        |                                       | i≡ 🔒 42 ☆ 🖹 International Dependencies  | es (31) 🕶   |
|-----------------------------|---------------------------------------|-----------------------------------------|-------------|
| Based on UM Production v2.0 |                                       | × Top Level Dashboards + Tag<br>+ Execu | ution Group |
|                             |                                       |                                         |             |
| Overview                    | Neuromuscular Monitoring              | Glucose Management                      |             |
| Neuromuscular Monitoring    |                                       |                                         |             |
| NMB-01                      |                                       |                                         |             |
| NMB-02                      | NMB-01 NMB-02                         | GLU-01 GLU-02                           |             |
| Glucose Management          | ★ 82% Target 90%                      | ★ 86% Target 90% ★ 85% Target 90%       | 6           |
| GLU-01                      | • 5170                                | A 0070                                  |             |
| GLU-02                      |                                       |                                         |             |
| Transfusion Management      | Transfusion Management                | Pland Dranoura                          |             |
| TRAN-01                     | transiusion management                | Blood Pressure                          |             |
| TRAN-02                     |                                       |                                         |             |
| Blood Pressure              | TRAN-01 TRAN-02                       | BP-01 BP-02                             |             |
| BP-01                       | ★ 5.20% Target 90% ★ 8.20% Target 90% | → 080/ Target 90% → 010/ Target 90%     | %           |
| BP-02                       |                                       | • 3078                                  |             |

6. Clicking the measure hyperlink will result in measure overview details such as overall performance, case counts, trend graph, and detailed breakdown of primary cause of measure failure. Clicking on the measure title will display additonal perfomance details and provide access to passed, failed, or excluded cases for further review. To access an abbreviated version of the measure specification, click **More Details**.

| Parcentage of cases where sustained intraoperative hypotension was and<br>Corrier<br>Nuclear<br>Nuclear<br>Nu                                                                                                    | P-01: Avoiding Low M        | AP                           |                               |                          |                     |                     | = <del>0</del>             | 0 1 1 0                           | Dependencies (10     Dependencies (10    |
|----------------------------------------------------------------------------------------------------|-----------------------------|------------------------------|-------------------------------|--------------------------|---------------------|---------------------|----------------------------|-----------------------------------|------------------------------------------|
| Outview         Nuesca         Nuesca         Nuesca         Outview         Outview         Nuesca         Outview         Outview         Needation Outview         Outview         Netword         Biod Presser         Biod Presser         <                                                                                                    | e percentage of cases where | e sustained intraoperative h | ypotension was avoir id. More | : Details                |                     |                     |                            |                                   |                                          |
| Networksonal Monitoring       Overview         NV85.01       NV85.01         NV85.01       NV85.01         Glucos Management       Imagement States         GLUC0       Imagement States         GLUC0       Imagement States         GLUC01       Imagement States         GLUC02       Imagement States         GLUC03       Imagement States         GLUC04       Imagement States         GLUC05       Imagement States         GLUC04       Imagement States         GLUC05       Imagement States         GLUC04       Imagement States         GLUC05       Imagement States         Blood Presser       Imagement States         Blood Presser       Imagement States         Blood Presser       Imagement States         Blood Presser       Imagement States         Blood Presser       Imagement States         Blood Presser       Imagement States         Blood Presser       Imagement States         Blood Presser       Imagement States         Blood Presser       Imagement States         Blood Presser       Imagement States         Blood Presser       Imagement States         Blood Presser       Imagement                                                                                                    | Overview                    |                              |                               |                          |                     |                     |                            |                                   |                                          |
| NUR-01         NUR-02         Glucos Mangement         GLU01         GLU02         Transform Mangement         Transform Mangement         Transform Mangement         Transform Mangement         Transform Mangement         Transform Mangement         Transform Mangement         Transform Mangement         Transform Mangement         Transform Mangement         Transform Mangement         Transform Mangement         Blood Phessene         Blood Phessene <td>Neuromuscular Monitoring</td> <td>Overview</td> <td></td> <td></td> <td></td> <td></td> <td></td> <td></td> <td></td>                                                                                                    | Neuromuscular Monitoring    | Overview                     |                               |                          |                     |                     |                            |                                   |                                          |
| NMS-02         Gucose Management         GLU01         GLU02         GLU03         GLU04         GLU04         Blood Pressaw         Blood Pressaw         Gluotes Gluotes Gl                                                                                                    | NMB-01                      |                              |                               |                          |                     |                     |                            |                                   |                                          |
| Glacose Management         GLU01         GLU02         GLU02         Transform Management         TRANK02         Blood Pressore         Blood Pressore                                                                                                    | NMB-02                      | Overall Performance          |                               | Counts                   | 040                 | Treed               |                            |                                   |                                          |
| GLU01     Image: Bit of the set of the set of the s                                                                                                    | Glucose Management          |                              |                               | 8P-21 Kelok              | Court               |                     |                            |                                   |                                          |
| GLU02       Industry       Biology       Industry       Biology       Industry       Biology       Industry       Biology       Biology                                                                                                    | GLU-01                      | ✓ 9                          | 8% Target 90%                 | Paint                    | 4,124,544<br>73,198 | 100%                |                            |                                   | Compliance                               |
| Transfusion Management<br>Transfusion Management<br>Transf                                                                                                    | GLU-02                      |                              |                               | Excluded                 | 951,552             | 90% -<br>80% -      |                            |                                   |                                          |
| TRANE 01     Prevaduation of Physics Classe     Prevaduation of Physics Classe       TRANE 01     TRANE 01     TRANE 01       TRANE 02     TRANE 01     TRANE 01       Blood Pressame     Trane with the transmit 51     Trane with the transmit 51       Blood Pressame     Trane with the transmit 51     Trane with the transmit 51       Blood Pressame     Trane with the transmit 51     Trane with the transmit 51       Blood Pressame     Trane with the transmit 51     Trane with the transmit 51       Blood Pressame     Trane with the transmit 51     Trane with the transmit 51       Pull-01     Trane with the transmit 51     Trane with the transmit 51       Midlastino Overdise     Montes with the transmit 51     Transmit 51       Midlastino Overdise     Montes the transmit 51     Trane with the transmit 51       Midlastino Overdise     Montes the transmit 51     Trane with the transmit 51       Midlastino Overdise     Montes the transmit 51     Trane with the transmit 51       Midlastino Overdise     Montes the transmit 51     Trane with the transmit 51       Midlastino Overdise     Montes the transmit 51     Trane with the transmit 51       Midlastino Overdise     Montes the transmit 51     Trane with the transmit 51       Midlastino Overdise     Montes the transmit 51     Trane with the trane store (07 105500)                                                                                                    | Transfusion Management      | <b>1</b> 2                   |                               |                          |                     | 8 10% -             |                            |                                   |                                          |
| Introduction         Parts         Build of Pressure         Parts         Build of Pressure         Parts         Build of Pressure         Parts         Build of Pressure         Parts         Build of Pressure         Parts         Build of Pressure         Parts         Build of Pressure         Parts         Build of Pressure         Parts         Build of Pressure         Parts         Build of Pressure         Parts         Build of Pressure         Parts         Build of Pressure         Parts         Parts <td>777446.04</td> <td>Breakdown of Primary Caus</td> <td></td> <td>12</td> <td>0 ± 40</td> <td>10 50%-</td> <td></td> <td></td> <td></td>                                                                                                    | 777446.04                   | Breakdown of Primary Caus    |                               | 12                       | 0 ± 40              | 10 50%-             |                            |                                   |                                          |
| TRANG2         Participant         Build Pressure         Participant         Participant         Paritipant         Participant                                                                                                    | TRAN-UT                     | BP-21 Result                 | SP-Of Result Resson           |                          | Case Court          | S 2011-             |                            |                                   |                                          |
| Blood Pressure<br>BP-01         total<br>Law Binder<br>BP-01         total<br>Law Binder<br>BP-01         total<br>Law Binder<br>Binder<br>Binde | TRAN-02                     | Faint                        | Minutes Sector 12             |                          | 26 100              | 20%-                |                            |                                   |                                          |
| BP 21         Extended         Extended <t< td=""><td>Blood Pressure</td><td>Excluded</td><td>Patient Age</td><td></td><td>100,441</td><td>DN</td><td></td><td>4 4 4</td><td></td></t<>                                                                                                    | Blood Pressure              | Excluded                     | Patient Age                   |                          | 100,441             | DN                  |                            | 4 4 4                             |                                          |
| BP-01         Binded         OPT Code         39.89           BP-02         Contains         OPT Code         39.89           Pullionary         Distribution         0.100         33.89           PUL-01         Baseline BMP         13.29         13.29           P0L-02         Baseline BMP         13.29         13.29         13.29           P0L-03         Baseline BMP         13.29         13.29         13.29         13.29           P0L-04         Failed Cases, Last Month         Electron Participant Participant Partitipant Participant Partit Partit Participant Partit Partit                                                                                                    |                             | Ended                        | Labor Epidenti                |                          | 61,029              | 4007.00             | 17 6/017 7/017 6/107 6/01  | 7 10/017 10/017 12/017 1<br>Month | 1118 2118 2118 411                       |
| BP-02         Windowstry         0.555 / 500           Pullionary         0.555 / 500         0.555 / 500           Pullionary         0.555 / 500         0.555 / 500           Pullionary         Palled Cases, Last Month         0.555 / 500           McDication Overdose         Palled Cases, Last Month         0.555 / 500           Fluido         Company         0.500 / 500         0.500 / 500           Fluido         Company         0.500 / 500         0.500 / 500         0.500 / 500         0.500 / 500 / 500           Fluido         Company         Month 100         Research Conserver Artery         Month 100 / 500 / 50                                                                                                    | BP-01                       | Entimed                      | CPT Code                      |                          | 39,195              |                     |                            |                                   |                                          |
| Putmonary         Statuting         Statuting <t< td=""><td>BP-02</td><td>Evident</td><td>Marca Anasthania Duistine</td><td></td><td>6 163</td><td></td><td></td><td></td><td></td></t<>                                                                                                    | BP-02                       | Evident                      | Marca Anasthania Duistine     |                          | 6 163               |                     |                            |                                   |                                          |
| Fundamental Public All         Examination Public All         Examination Public All         Examinatin Public All         Examinatin Public All <td>Delmana</td> <td>Extuted</td> <td>ASA Date</td> <td></td> <td>3.924</td> <td></td> <td></td> <td></td> <td></td>                                                                                                    | Delmana                     | Extuted                      | ASA Date                      |                          | 3.924               |                     |                            |                                   |                                          |
| PUL01         (1.57.507           PuL02         Failed Cases, Last Month           McDoil         Conclusion         Provide filterer         Poil All         Poil All           Fluids         Provide filterer         Provide filterer         Poil All         Poil All <td>Pumonary</td> <td>Explained</td> <td>Baseline MAP</td> <td></td> <td>1.929</td> <td></td> <td></td> <td></td> <td></td>                                                                                                    | Pumonary                    | Explained                    | Baseline MAP                  |                          | 1.929               |                     |                            |                                   |                                          |
| PUL02         Failed Cases, Last Month           MeDiation Overdose         Failed Cases, Last Month           Fluids         Conc List         Conc List                                                                                                    | PUL-01                      |                              |                               |                          | 1,575,597           |                     |                            |                                   |                                          |
| Medication Overdose         Failed Cases, Last Month           MED-01         Communication Overdose         Proteins         Proteins                                                                                                    | PUE-02                      |                              |                               |                          |                     |                     |                            |                                   |                                          |
| MED-01         Cose Lets         Colors         Colors         Colors         Colors         Colors         Colors         Mode         Provide         Provid                                                                                                    | Medication Overdose         | Failed Cases, La             | st Month                      |                          |                     |                     |                            |                                   |                                          |
| Fluids         Control Land         Control Land <thcontrol land<="" th="">         Control Land</thcontrol>                                                                                                    | MED-01                      | and the second second        |                               |                          |                     |                     |                            |                                   |                                          |
| FLUD-01-NC         Name Endotes (I)         Name Mode (I)         Name Mode (I)         Name Mod                                                                                                    | Fluids                      | Case List                    | Country Door                  | Parata                   |                     | P-01 Rep-3 Reeson   | Attributatia Attanciona    | Art Burtania Cilinia Readmente    | ¥ 0 ▲                                    |
| FLUID-01-C Viez-Details Viez-Details Viez-De                                                                                                    | FLUID-01-NC                 | View Details                 | MM OR 149                     | Bypass Art Con<br>Ratial | onary Arlery        | Inutes below 55: 31 | Name Hidden (/D: 71653505) | None                              | 07ec3eff-1750-e811-adce-<br>005056a2520b |
|                                                                                                    | FLUID-01-C                  | View Details                 | MM OR 148                     | Bypess Art Con<br>Radial | onary Artery 6      | Inutes below 55, 31 | Name Hidden (ID: 71683805) | None                              | 07ec3e8-1750-e811-adce-<br>005056a2520b  |

### Failed, Passed, & Excluded Case Lists

 Failed, Passed, & Excluded Case Lists will populate for further review. The first category, Failed Cases, Last Month represents failed cases within the last month only. The remaining Failed, Passed, & Excluded Case Lists will populate cases within the 12 monhts. To review a case, select View Details in the desired category to access case information.

| ase List        |                 |                |                                                            |                      |                                                              |  |
|-----------------|-----------------|----------------|------------------------------------------------------------|----------------------|--------------------------------------------------------------|--|
| Link to Details | Date of Service | Operating Room | Procedure                                                  | BP-01 Result Reason  | Attributable Attendings                                      |  |
| View Details    |                 | MHC OR 03      | LAPAROSCOPY<br>CHOLECYSTECTOMY<br>WITHOUT<br>CHOLANGIOGRAM | Minutes below 55: 29 | Name Unknown (ID<br>202018242219)                            |  |
| View Details    |                 | AIP OR 04      | LUNG TRANSPLANT<br>ORTHOTOPIC DOUBLE.                      | Minutes below 55: 30 | Name Unknown (ID<br>2225182320)                              |  |
| View Details    |                 | MOR002         | 57000, Colpotomy; with<br>Exploration, Vagina.             | Minutes below 55: 31 | Name Unknown (ID<br>M237555)<br>Name Unknown (ID<br>P128793) |  |
| View Details    |                 | LPH OR 01      | TROCHANTERIC<br>FEMORAL NAILING +                          | Minutes below 55: 25 | Name Unknown (ID:<br>202021201825)                           |  |
| View Details    |                 | AIP OR 24      | carotid subclavian bypass                                  | Minutes below 55: 32 | Name Unknown (ID                                             |  |

#### Failed Cases

2. Click on any of the **View Case** tabs to open the case in MPOG Case Viewer for measure related details indicating a Pass, Fail, or Exclusion for any given case.

| BP-01 Details |       |                           |                                 | *        |
|---------------|-------|---------------------------|---------------------------------|----------|
| Link to Case  | Orđer | Condition                 | Condition Value                 | Result   |
| View Case     | 0     | Valid Anesthesia Duration | Yes                             | Included |
| View Case     | 1     | Patient Age               | 25                              | Included |
| View Case     | 2     | Baseline MAP              | 0                               | Included |
| View Case     | 3     | ASA Class                 | 2                               | Included |
| View Case     | 4     | Labor Epidural            | No                              | Included |
| View Case     | 5     | CPT Code                  | 0                               | Included |
| View Case     | 6     | BP Count                  | 27                              | Included |
| View Case     | 7     | Minutes below 55          | 29                              | Failed   |
| View Case     | 8     | Time of Low MAP           | 20:26:00 (Duration: 4, MAP: 52) | Info     |
| View Case     | 9     | Time of Low MAP           | 21:42:00 (Duration: 5, MAP: 52) | Info     |
| View Case     | 10    | Time of Low MAP           | 21:52:00 (Duration: 5, MAP: 54) | Info     |
| View Case     | 11    | Time of Low MAP           | 21:57:00 (Duration: 5, MAP: 53) | Info     |
| View Case     | 12    | Time of Low MAP           | 22:02:00 (Duration: 5, MAP: 49) | Info     |
| View Case     | 13    | Time of Low MAP           | 22:07:00 (Duration: 5, MAP: 50) | Info     |

- 3. You will be directed to intraoperative case data including intraoperative notes, cardiovascular, ventilator, neuromuscular blockade, medications, and physiologic case details.
  - Click on any of the arrow icons next to **Ventilator**, **Neuromuscular blockade**, **Medications**, & **Physiologic** categories to display additional values
- Time Desc Note ✓ Cardi 13:27 In Facility In Facility 20:13 Induction 20:15 Face checked 21:0 20:18 ECG leads 20:18 ECG leads on > Ventilator 20:18 Temp source 20:18 Warming technique 20:18 NIBP Site Loft Ur 20:19 Checklist TOF Positio 0/4 0/4 0/4 0/4 11/4 10/4 11/4 12/4 14/4
- Hovering over a red triangle will display additional note details.

For more ASPIRE Provider Feedback information go to the MPOG Quality page and click on Provider Feedback <u>https://mpog.org/quality/providerfeedback/</u>

For additional information on ASPIRE Measures go to <u>https://mpog.org/quality/our-measures/</u>